## Hosting a meeting with Teams Rooms on the MeetingBoard

Please ensure you have booked the room and the Teams room resource prior to the meeting.

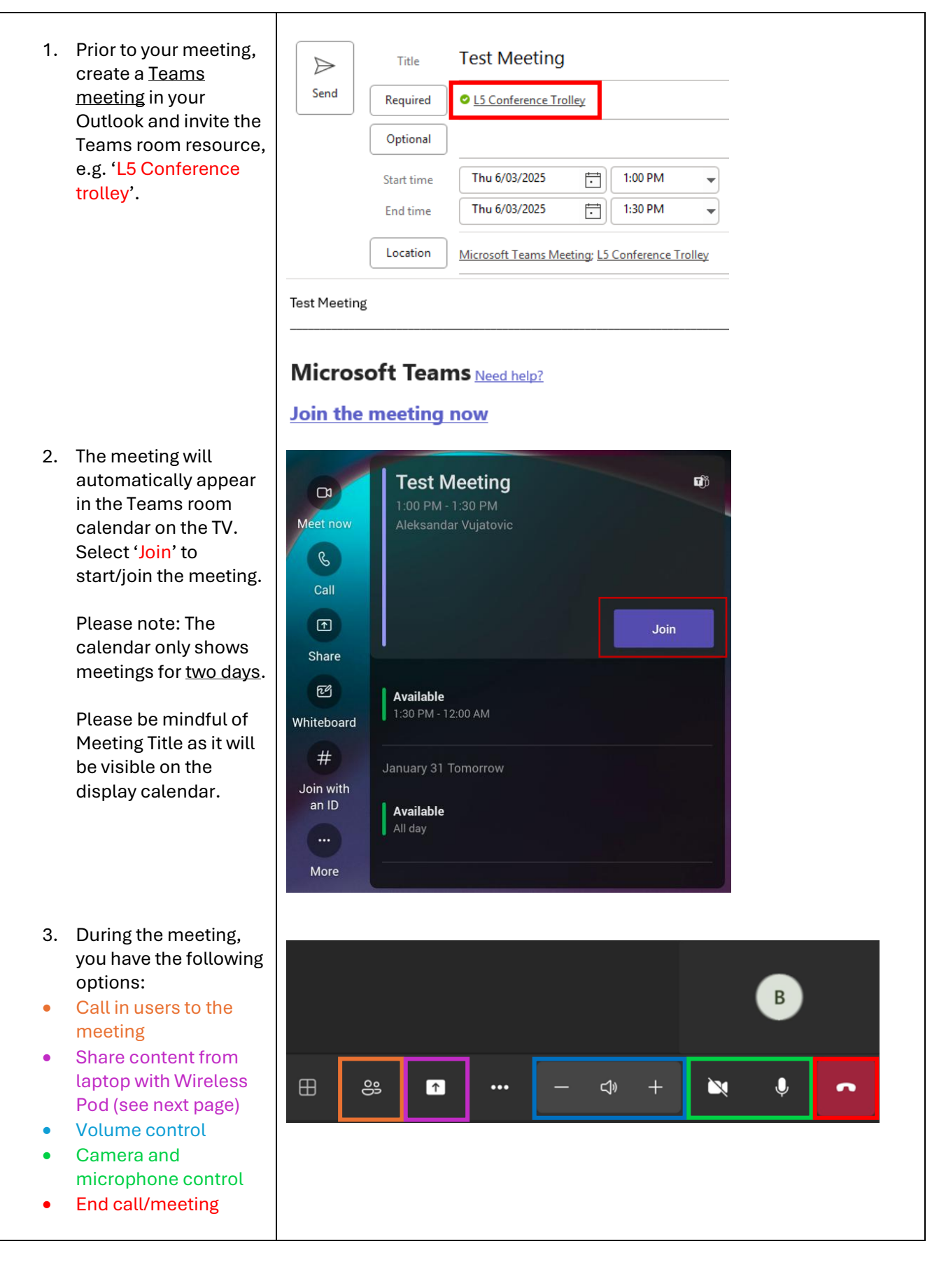

## Connecting a laptop wirelessly to the MeetingBoard (BYOD)

The Wireless Presentation Pod can be located behind the MeetingBoard attached to the trolley stand.

> • Connect the <u>Wireless</u> <u>Presentation Pod</u> into the USB-C port of your laptop.

Please return the Wireless Presentation Pod to the back of the stand once your meeting has concluded.

The laptop screen will automatically project on the display with a prompt asking if you wish to enter BYOD mode.

BYOD mode allows your laptop to use the in-built TV camera and microphone.

> Press **NO** for the MeetingBoard to function as a screen only.

Press **OK** to allow the laptop to use the inbuilt TV camera and microphone.

Additional feature in BYOD mode

• Tap anywhere the TV screen to present the following menu at the bottom right of the screen.

Tap <u>Reverse Control</u> to enable touchscreen functionality on the MeetingBoard TV. Reverse control is only for <u>in-person meetings</u> and allows you to control your laptop via touchscreen.

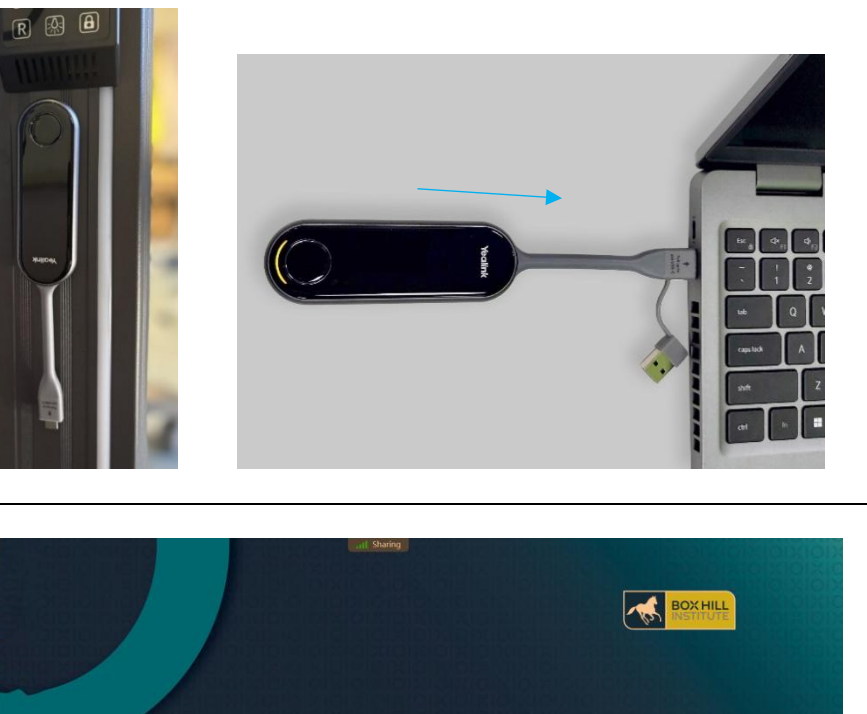

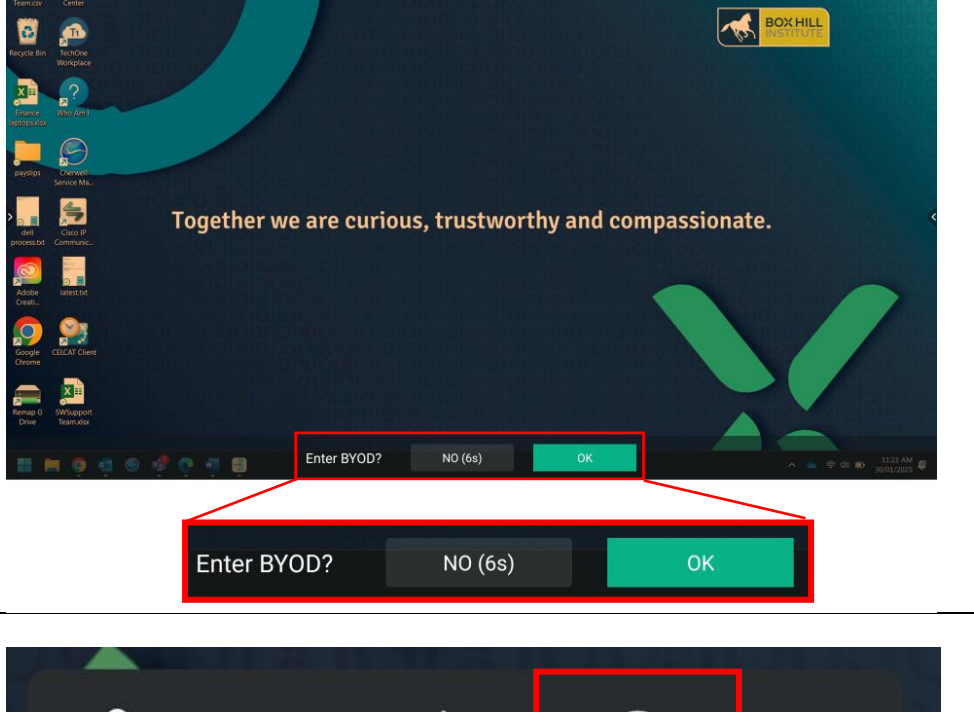

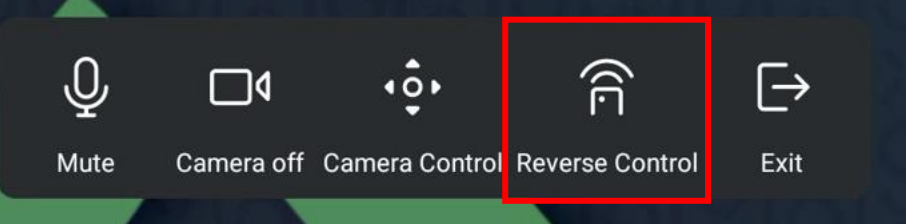

## Starting an Ad Hoc Meeting from Teams Rooms

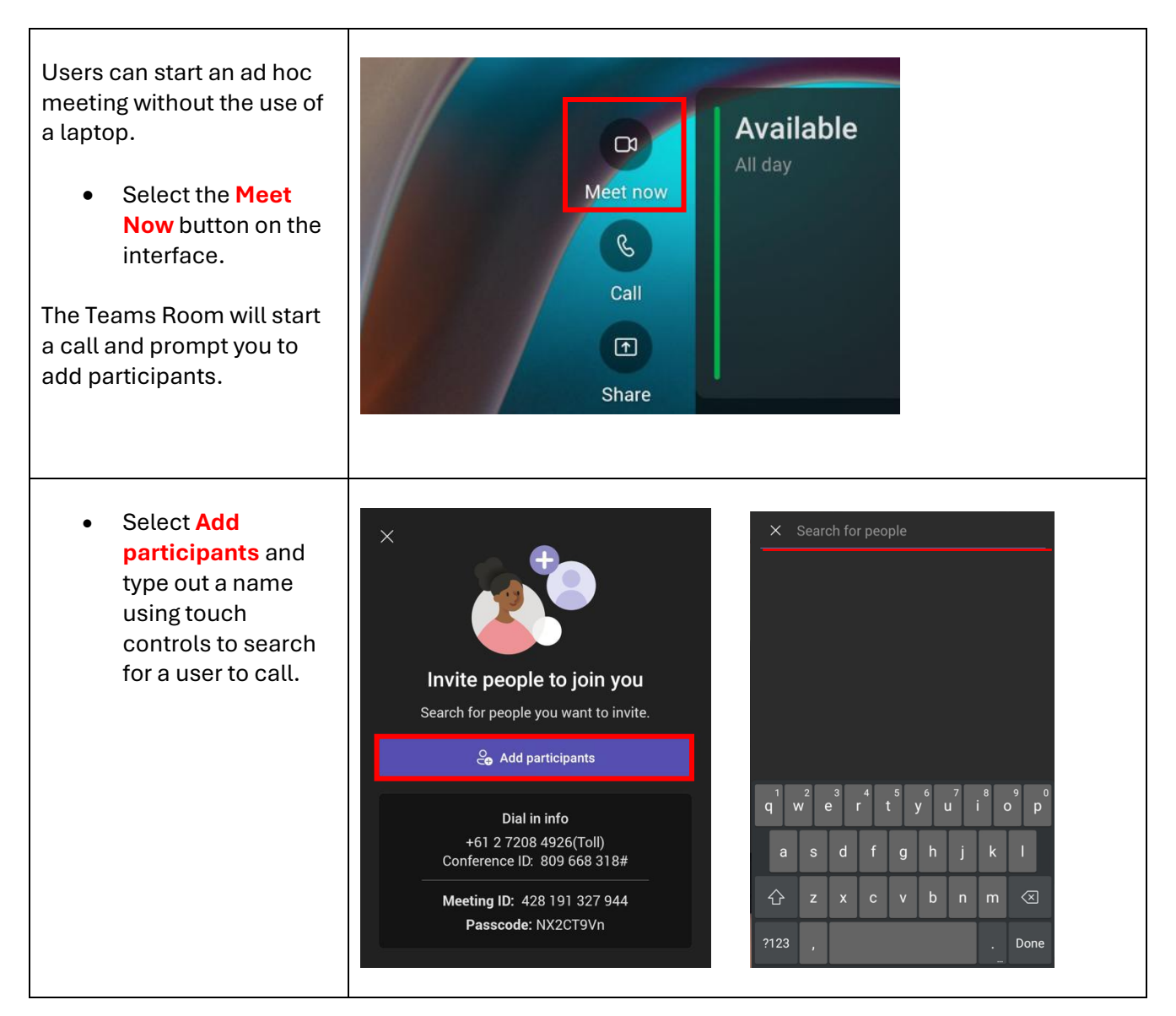

## For further help and advice, contact the IT Service Desk:

Mon-Fri 8am – 6pm (excluding public holidays)

- 03 9286 9465
- Raise a ticket with the IT Service Desk via the IT portal on Ourspace
- Visit us at:
  - o Box Hill B4.101
  - o Lilydale L4.G29
  - o CBD-C1.409